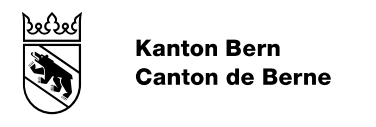

## Resetting your password after it expires or your account is locked

## Resetting your password after it expires

1. If your password has expired or if you have forgotten your password, please do the following: click on the Login page on 'Reset password'.

| Canton Bern Home          | de fr                                                                                                    |                              |
|---------------------------|----------------------------------------------------------------------------------------------------|------------------------------|
| Online inventor           | y of the holdings of the State Archives of Canton Bern Home                                                                                       | ሦ no entries ∣ Login ஒ       |
| Search La                 | st search result Workbooks Shopping cart Info Corner                                                                                              |                              |
|                           | Login   Please enter your login name and password and press the "Login" button.   Login name<br>(Your e-mail address)   Password   Reset password |                              |
|                           | Login                                                                                                    |                              |
| © Bern Canton Chancellery |                                                                                                    | Credits Terms and Conditions |

2. Enter your email address in the first field and the verification code in the second field. The click on 'Reset password'.

| Canton Bern Home          |                                     |                    |                              | de fr               |                                         |                           |
|---------------------------|-------------------------------------|--------------------|------------------------------|---------------------|-----------------------------------------|---------------------------|
| S Online inventor         | v of the holdings                   | of the Stat        | Archives of C                | anton Bern Ham      | <br>L                                   | / no entries   Login Ω,   |
| - Online Inventor         | y of the holdings                   | or the state       | e Archives of Ca             | Anton Bern Home     |                                         |                           |
| Search Las                | st search result                    | Workbooks          | Shopping cart                | Info Corner         |                                         |                           |
|                           | Reset password                      |                    |                              |                     |                                         |                           |
|                           | Please enter your lo                | ogin name and      | click "Reset passwo          | ord". Password rene | wing instructions will be sent to you l | oy e-mail.                |
|                           | Login name<br>(Your e-mail address) |                    |                              |                     |                                         |                           |
|                           |                                     | Enter the characte | er in the image below in the | text box.           |                                         |                           |
|                           | Verification Code                   |                    |                              |                     |                                         |                           |
|                           |                                     | a N                | on p                         |                     |                                         |                           |
|                           |                                     | Reset passwor      |                              |                     |                                         |                           |
|                           |                                     |                    | •                            | -                   |                                         |                           |
| © Bern Canton Chancellery |                                     |                    |                              |                     | Cred                                    | lits Terms and Conditions |

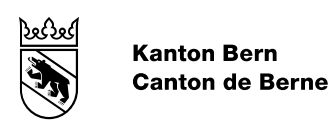

3. A message will be sent to your email address. Click on 'Change password'.

| You receieved this mail because a request to change the password for user been made.          | has |
|-----------------------------------------------------------------------------------------------|-----|
| Change Password                                                                               |     |
| If this request was not made by you or you have still problems with login, please contact us. |     |
| Kind regards<br>Staatsarchiv des Kantons Bern                                                 |     |

- 1. Now you can enter a new password. Please note that the password must meet the following criteria:
  - At least 8 characters
  - Include upper- and lower-case letters
  - Include numbers
  - Include special characters (e.g. % ? & )
  - Do not include spaces

Then click on 'Change password'.

| Canton Bern Home          |                                                                                                    | de fr                                 |                              |
|---------------------------|----------------------------------------------------------------------------------------------------|---------------------------------------|------------------------------|
| Online inventor           | y of the holdings of t                                                                                          | he State Archives of Canton Bern Home | မှု no entries   Login ႙     |
| Search La                 | st search result Workb                                                                                          | ooks Shopping cart Info Corner        |                              |
|                           | Change password<br>Enter your new passwor<br>Renewing password for user<br>New password<br>Confirm new password | rd and confirm it.                    |                              |
| © Bern Canton Chancellery |                                                                                                    |                                       | Credits Terms and Conditions |

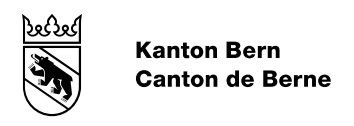

## Resetting your password after your account has been locked

1. If the wrong password is entered several times, your account will be locked. Click on 'Unlock account' or on the following <u>'unlock account'</u> link.

| Canton Bern Home          | e                                   |                          |                           | de fr                   |                                   |
|---------------------------|-------------------------------------|--------------------------|---------------------------|-------------------------|-----------------------------------|
| Online inver              | ntory of the hold                   | lings of the Stat        | e Archives of Ca          | Inton Bern Home         | မှု no entries   Login ဂု         |
| Search                    | Last search result                  | Workbooks                | Shopping cart             | Info Corner             |                                   |
| Full text search          |                                     |                          |                           |                         |                                   |
| Field search              | Login                               |                          |                           |                         |                                   |
| Archive plan search       | Your account is I<br>Unlock Account | ocked. That is because s | several wrong login attem | npts were executed. For | unlocking account, use this form: |
| © Bern Canton Chancellery |                                     |                          |                           |                         | Credits Terms and Conditions      |

2. Enter your email address in the first field and the verification code in the second field. Then click on 'unlock account'.

| S Online inventor | y of the holdings                                                                                                    | s of the State               | e Archives of Ca                                      | nton Bern Home                      | ါ့ဟု no entries   Login ႙,       |
|-------------------|----------------------------------------------------------------------------------------------------|------------------------------|-------------------------------------------------------|-------------------------------------|----------------------------------|
| Search La         | st search result                                                                                                    | Workbooks                    | Shopping cart                                         | Info Corner                         |                                  |
|                   | Unlock account<br>Please enter your<br>link to unlock your<br>Login name<br>(Your e-mail address)<br>Verification Code | login name and<br>r account. | click "Unlock account<br>er in the image below in the | nt". If this email add<br>lext box. | lress exists, you will receive a |

© Bern Canton Chancellery

Credits Terms and Conditions

3. A message will be sent to your email address. Click on 'Unlock account'.

| You received this mail b been made.    | ecause a request to unlock the account for user                           |
|----------------------------------------|---------------------------------------------------------------------------|
| Unlock Account                         |                                                                           |
| If this request was not n              | nade by you or you have still problems with the login, please contact us. |
| Kind regards<br>Staatsarchiv des Kanto | ns Bern                                                                   |

You can then enter a new password by following the <u>oben</u> instructions on resetting your password.